中国兽医协会第九届兽医大会报名流程——团队版 注 1:选择收费专场或都选择,需要扫描特定团队二维码注 册。没开通团队的,请电话联系:010-62129031。 注 2:只选择免费专场,不需要扫团队二维码,因此不适用 此流程,直接在微网站上参考个人报名——免费专场流程即 可。

## 一、只选择收费专场

1.已开团队,扫描团队二维码,直接进入收费专场信息填写 页面(图1),点击立即提交。

2.进入交费页面(图2),输入团队验证码,提交。

| ? 完善资料 *为必填顶 |                                                                                                    | 📯 个人中心 🔤   |
|--------------|----------------------------------------------------------------------------------------------------|------------|
| * 手机号码       | 1991                                                                                                    |            |
| * 真实姓名       |                                                                                                    | 参会注册       |
| *身份证号        | (10.01)(10.01)                                                                                                  |            |
| * 您的性别       | ○ 男 () 女                                                                                                    | 1 报名参会     |
| *电子邮箱        |                                                                                                    |            |
| *所属地区        |                                                                                                    | 代表团        |
| * 所在单位       | The second second second second second second second second second second second second second second second se | CNY:800.00 |
| * 单位类型       | <ul> <li>○ 动物复杂_监督、判法系统 ○ 兩化、研究所 ○ 兩種企业 ○ 専務企业 ○ 动物医院</li> <li>○ 社会相乐 ○ 東三方服务 ○ 个体要素 ○ 其他</li> </ul>            | 验证码        |
| * 愿兴趣的夸场     | ○ 建立发展局部论法 ○ 最近发展局部论法 ○ 接望直环局局部论法 ○ 建亚亚丙用酚论法 ○ 单型动物器医粉动会 ○ 野生动物器医粉制纸 ○ 野生动物器医粉制纸 □ 立刻成次                         |            |
|              | 图 1                                                                                                    | 图 2        |

3.进入发票填写页面,填写发票信息,提交。(图3)4.提交后进入支付页面,选择支付方式付款,线上付款成功后生成注册二维码,银行转账待确认收到后生成注册二维

## 码。(图4图5)

| ❶ 勇用类型                                             |                                                                                                    |
|----------------------------------------------------|----------------------------------------------------------------------------------------------------|
| 费用类型: 11月8日紙 非会员注册CN/1000.001                      | MEDCON A会务通学术会议服务平台 统一收费平台                                                                                                    |
| <b>興用金銀。(NY1,0000)</b> 末行的                         | <b>订単信息</b><br>同 //: 中国市販助会批A調査医大会<br>同門口面 : 54/13H22210817104604-m12285-u3010374-R16o3685786<br>订年 信息: 11/18日前 学会問題着<br>金 部: CN/1,000.00 |
| R 2019                                             |                                                                                                    |
| 边探发费胎头<br>                                         | 支付方式           私上気行           ① 偽結            ● (約1)           ● (約2)           文付主           (新下気行)                                      |
| ま ・ 1 ・ 高いた意語  ・ ・ ・ ・ ・ ・ ・ ・ ・ ・ ・ ・ ・ ・ ・ ・ ・ ・ |                                                                                                    |
| 解写灰景绘度                                             |                                                                                                    |
| "发展92 v                                            | 2 银行转账                                                                                                    |
| · 現美/ 過編                                           | 微信交付                                                                                                    |
|                                                    | 144405. CNV 1 000 00                                                                                                    |
| 1982                                               | 219 2019 CNY 1,000,00 9438.00 94386.06                                                                                                    |

图 3

图 4

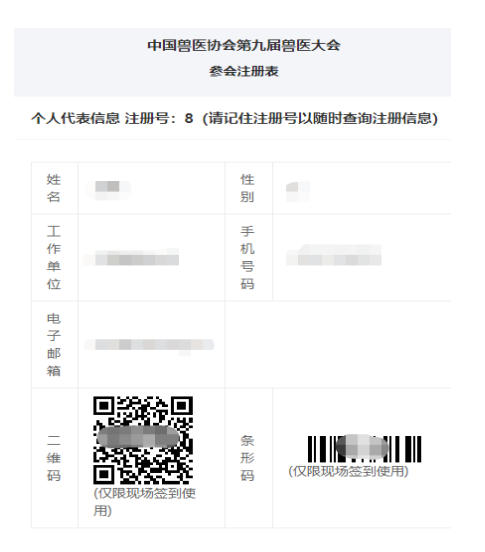

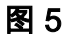

## 二、收费和免费专场都选择

1.先完成上述只选择收费专场的所有步骤。

2.退出至微网站首页,点击"参会注册"——"免费专场"。(图 6

图 7)

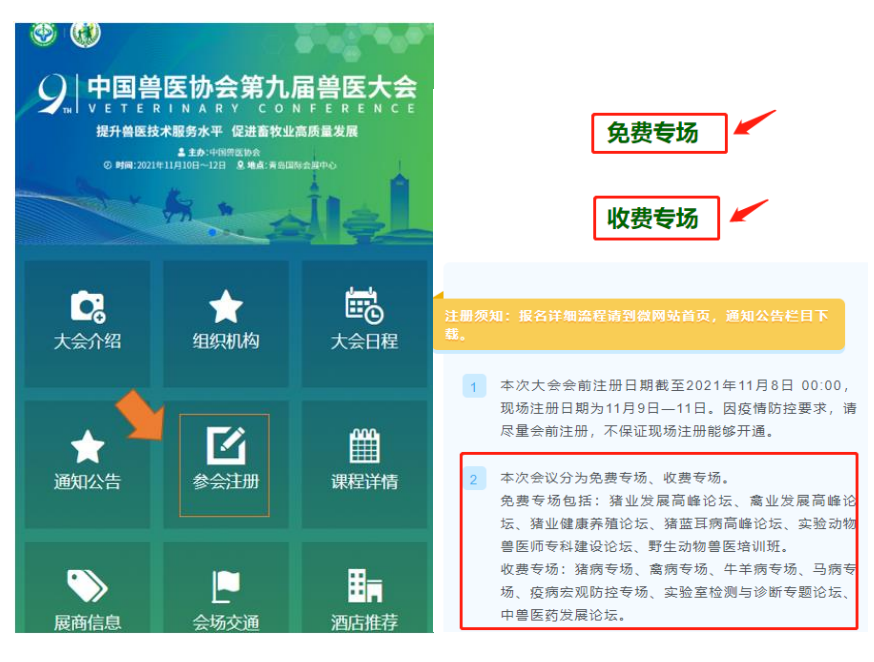

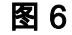

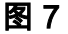

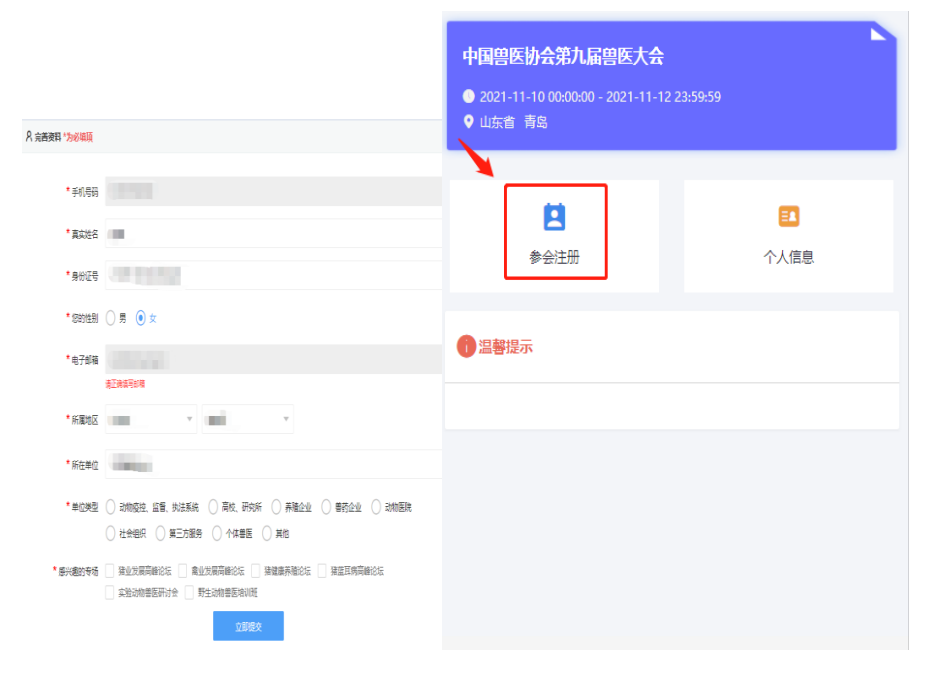

图 8

图 9

3.点击免费专场(图7),进入页面(图8)完善个人信息, 提交。

4.进入页面(图9),点击"参会注册",选择0元专场,提交

(图 10), 生成二维码, 报名成功(图 11)。 5.现场签到只需展示 1 个二维码即可,查找二维码请在个人 中心查看。(图 12)

| •         •         •         •         •         •         •         •         •         •         •         •         •         •         •         •         •         •         •         •         •         •         •         •         •         •         •         •         •         •         •         •         •         •         •         •         •         •         •         •         •         •         •         •         •         •         •         •         •         •         •         •         •         •         •         •         •         •         •         •         •         •         •         •         •         •         •         •         •         •         •         •         •         •         •         •         •         •         •         •         •         •         •         •         •         •         •         •         •         •         •         •         •         •         •         •         •         •         •         •         •         •         •         •         •         •         • | 中国兽医协会第九届兽医大会参会注册表             |
|----------------------------------------------------------------------------------------------------|--------------------------------|
| 参会注册                                                                                                    | 个人代表信息 注册号:8 (请记住注册号以随时查询注册信息) |
|                                                                                                    | 姓<br>名        性<br>别           |
| 免费专场 - 1 +<br>CNY:0.00                                                                                                    | 工 手<br>作 机<br>单 号<br>位 码       |
| <ol> <li>温馨提示</li> </ol>                                                                                                    | 电<br>子<br>邮<br>箱               |
| 立即提交                                                                                                    | 二<br>维<br>码<br>(仅限现场签到使<br>用)  |

图 10

图 11

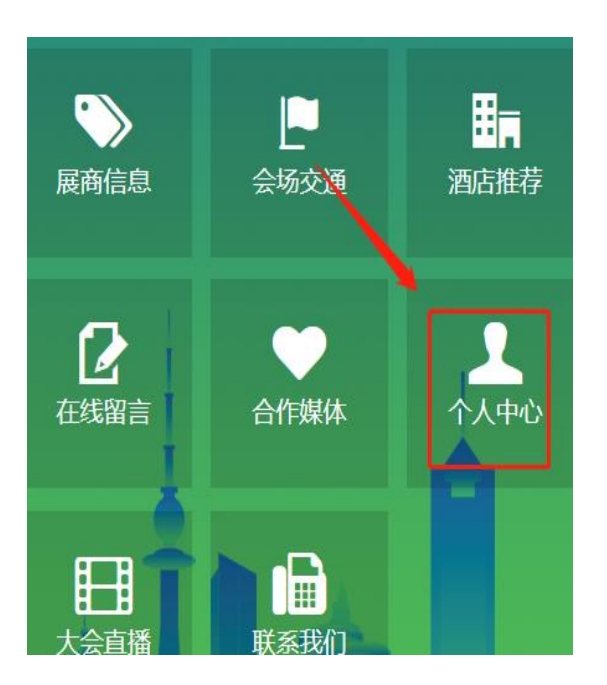

图 12